# Rev T1Trackr

End-to-end iOS Application for Parents and Caregivers of Type 1 Diabetics

CORI JADE

May 2022

### What is T1Trackr?

T1Trackr is an iOS application created for parents and caregivers of Type 1 diabetics. It allows users to see when high or low blood glucose levels have been acknowledged and treated by someone else.

- a Kickoff
- **b** Hypothesis
- c Background

| 2:55 🕇 |            |           | ull ? ₪  |   |
|--------|------------|-----------|----------|---|
| QUII   | NN         |           |          | 1 |
| ٥      | 2:54pm Low | BG acknov | vledged  |   |
|        | 5 mi       | n ago     |          |   |
|        | <b>5</b>   | 3 ×       |          |   |
| Gave   | Insulin    | Gave      | Glucose  |   |
|        |            |           | 53       | _ |
| HOME   | ACTIONS    | HISTORY   | SETTINGS |   |

# a Kickoff

This project was done as part of DesignLab's UX Academy -Designing an end-to-end application

Choosing a problem space to focus on was the **biggest hurdle**. With endless possibilities, **what do I want to create a mobile app for?** 

It needed to be something I really care about and it needed to have a positive impact or help people in some way.

**Diabetes!** 

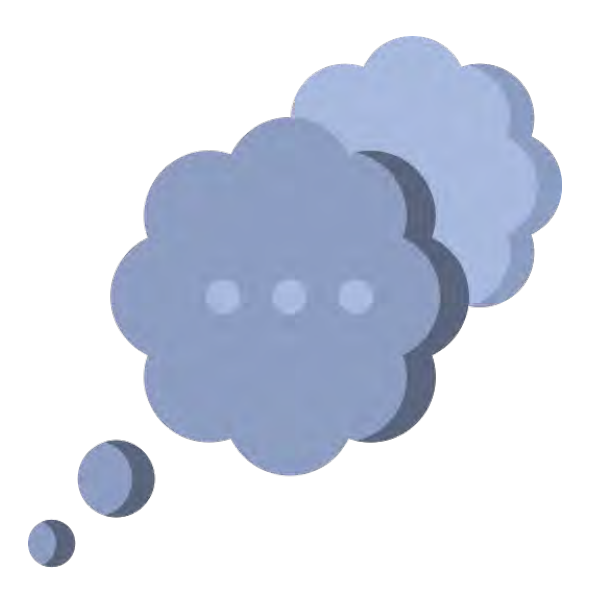

# **b** Hypothesis

Based on **my personal experience as a mom of a type 1 diabetic**, I struggle to know what's happening with my son's care when he's not with me. There is often a **huge disconnect in communication**.

I believed other parents struggled with the same situation but that was **based** on an assumption. I needed to validate that it was a problem for more people.

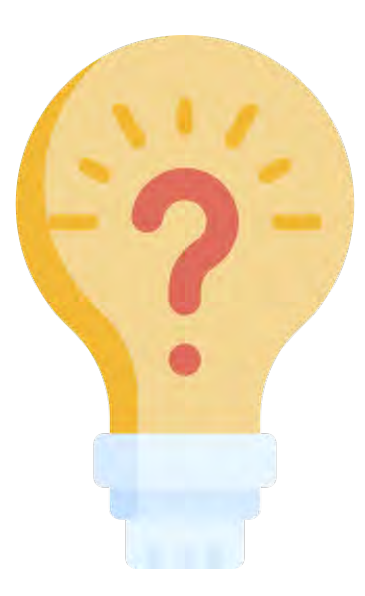

# c Background

**Type 1 diabetes** (T1D) is an autoimmune disease that occurs when a person's pancreas stops producing insulin, the hormone that controls blood-sugar levels. **Approximately 1.6 million Americans are living with T1D, this includes almost 200,000 children.** 

Managing Type 1 Diabetes isn't easy. High blood sugar is bad; really low blood sugar can be life-threatening.

With daily blood sugar fluctuations and insulin dosing, it can feel like riding a rollercoaster - especially for caregivers of young T1Ds. Throw in school, sports and multiple people making the 200+ healthcare decisions every day and it gets complicated — fast.

About 187,000 people under the age of 20 have Type 1 Diabetes.

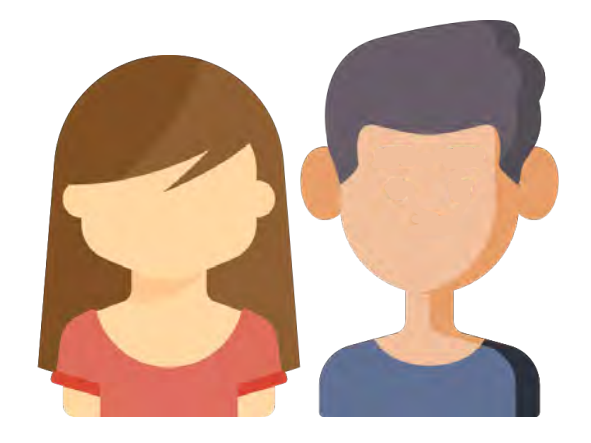

# Empathize

My familiarity with Type 1 diabetes management meant this project was something I was passionate about, but also an area where I had a lot of assumptions and biases.

I really wanted to learn about the experience of other caregivers to **understand if there were common problem areas** in order to discover the core needs for an MVP.

- a Reasearch
- **b** User Persona
- **c** Takeaways

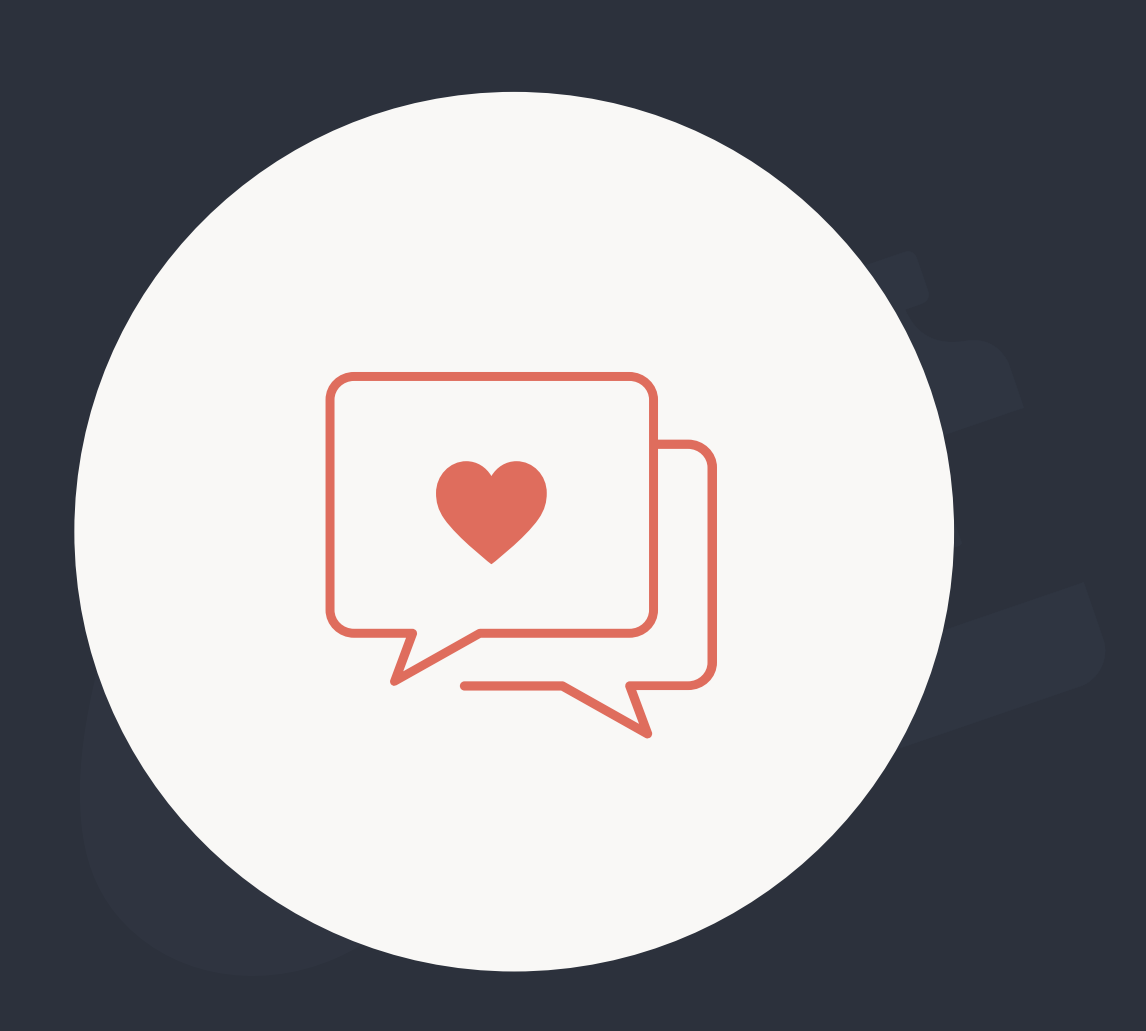

#### a Research

20+

**Research Articles** Reviewed

5

**User Interviews** Conducted

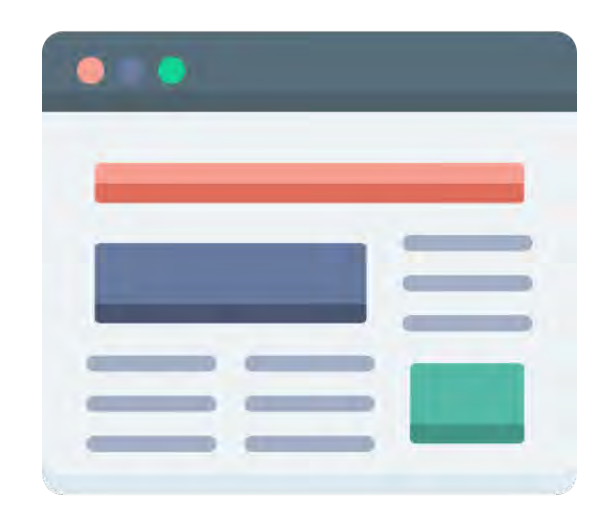

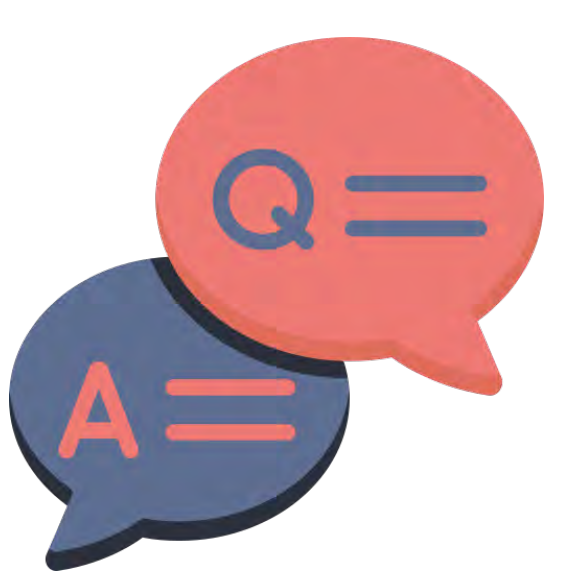

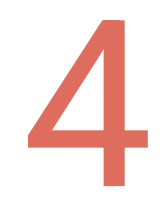

#### **Similar Apps** Compared

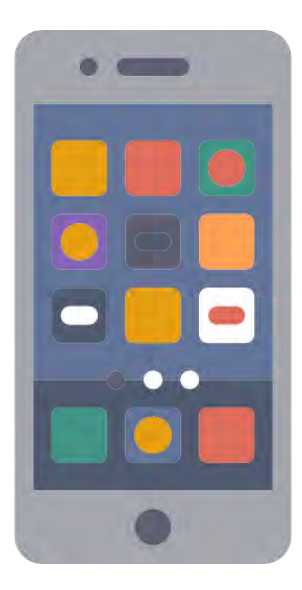

#### **User Interviews**

Seeing her blood sugar constantly is a blessing and a curse. It's great to know what's going on but then I don't have enough info to know what needs to be done

I just wish I knew if the nurse had already given her insulin or if I need to text to ask her to.

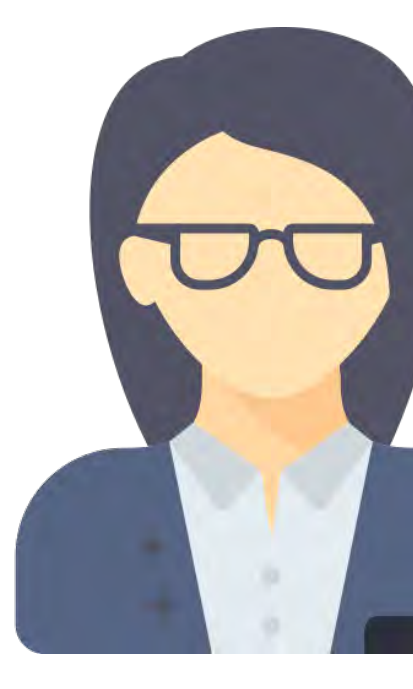

I hate to be *that* person, micromanaging everything, but I sort of have to be.

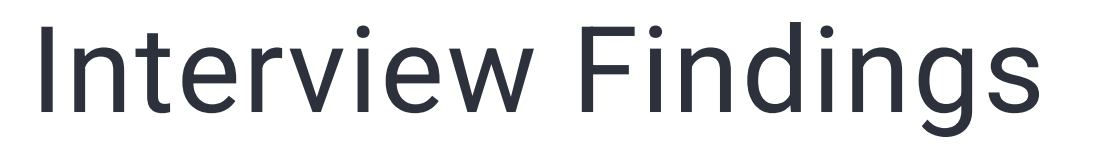

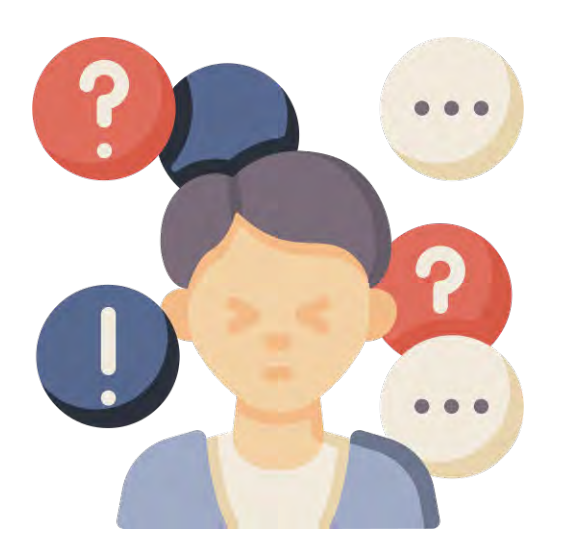

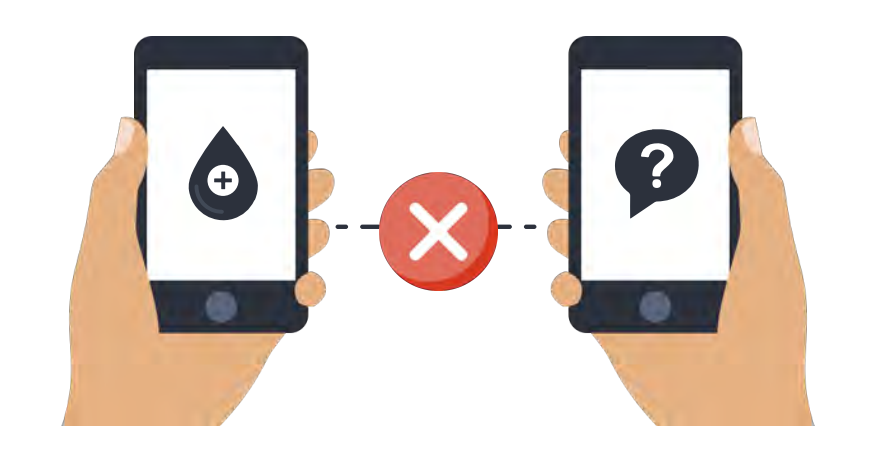

Parents don't have enough information about their child's diabetes management

Similar apps do not share care decisions between users

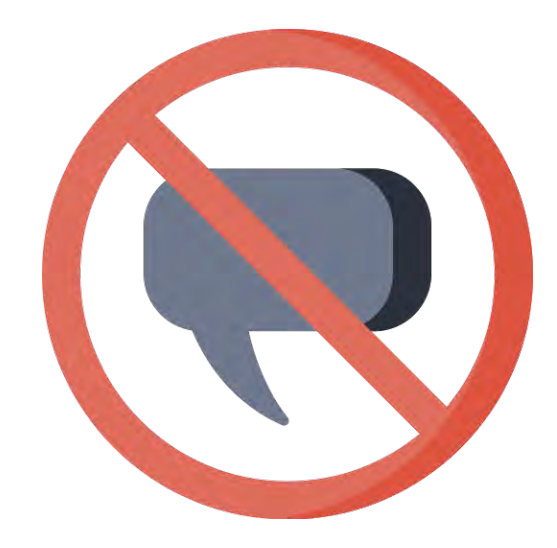

A lack of communication between caregivers results in stress & concern

# **Competitive Analysis**

Since this project was based on a hypothesis, I chose to do my competitive analysis and desk research after my user interviews.

This allowed me to focus my secondary research on my interview findings. Although none of these are direct competitors, it helped me identify features that could be beneficial and shortcomings to avoid.

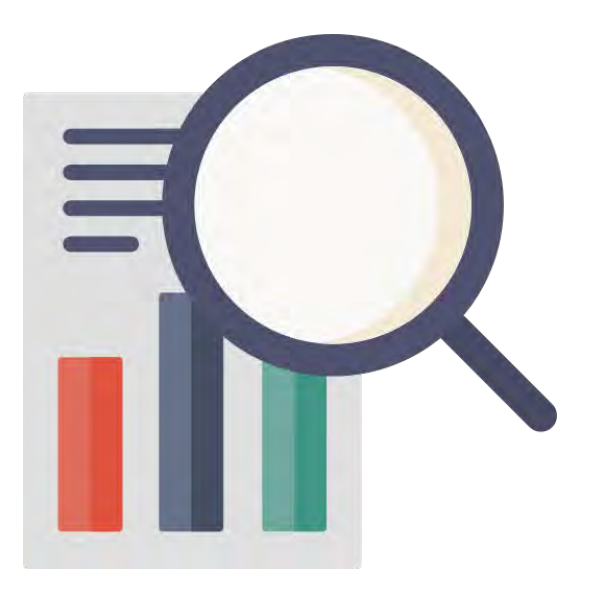

|              | Dexcom Follow                                                                                                    | Sugarmate                                                                                                    | НарруВоb                                                                                                    | Nightscout                                                                                                    |
|--------------|----------------------------------------------------------------------------------------------------|----------------------------------------------------------------------------------------------------|----------------------------------------------------------------------------------------------------|----------------------------------------------------------------------------------------------------|
| Website      | dexcom.com                                                                                                    | sugarmate.io                                                                                                    | happybob.app                                                                                                    | nightscout.github.io                                                                                                    |
| Platforms    | iOS, Android                                                                                                    | iOS, Android                                                                                                    | iOS, Android                                                                                                    | iOS, Android                                                                                                    |
| Target Users | Caregivers                                                                                                    | Type 1 diabetics, caregivers                                                                                                    | Type 1 diabetics                                                                                                    | Type 1 diabetics, parents                                                                                                    |
| Features     | <ul> <li>Real time blood glucose<br/>readings</li> <li>Customizable BG alerts in app</li> </ul>                                                                           | <ul> <li>Customizable text/call alerts<br/>for BG fluctuations</li> <li>Real time blood glucose<br/>readings (via Dexcom)</li> <li>Stats/graphs of BG levels</li> <li>Food/activity tracking</li> <li>BG trends &amp; reports</li> </ul>                                       | <ul> <li>Real time blood glucose<br/>readings (via Dexcom)</li> <li>Customizable BG alerts in app</li> <li>Interactive displays</li> <li>Rewards system for time in<br/>range</li> <li>Sharable with 'diabuddies'</li> </ul>              | <ul> <li>Real time blood glucose<br/>readings</li> <li>"CGM in the cloud" allows you<br/>to track another person's data<br/>from pretty much anywhere<br/>there is internet access</li> <li>Customizable alerts</li> </ul> |
| Strengths    | <ul> <li>Easy setup</li> <li>Allows caregivers to track<br/>multiple users</li> <li>Graph of BG trends</li> <li>Minimal information = simple<br/>interface</li> </ul>     | <ul> <li>Easy setup</li> <li>Allows caregivers to track 2+<br/>users</li> <li>Alerts all users of pre-set BG<br/>warnings</li> <li>Allows input of carbs/insulin</li> <li>Urgent low SMS alerts others if<br/>user is dangerously low</li> <li>Nutritional database</li> </ul> | <ul> <li>Easy setup</li> <li>Fun, interactive interface - well<br/>reviewed</li> <li>Snarky taglines make BG<br/>management fun</li> <li>Color, emoji faces for at-a-<br/>glace recognition if user is in<br/>range, low, high</li> </ul> | <ul> <li>Data available on any device<br/>with internet</li> <li>Graphs/stats are very<br/>comprehensive for analyzing<br/>trends</li> <li>Works with any device that can<br/>get access to the internet</li> </ul>        |
| Weaknesses   | <ul> <li>Only focused on BG readings</li> <li>Alerts can't be 'snoozed'</li> <li>No data if treatment has been given</li> <li>No information on insulin dosing</li> </ul> | <ul> <li>Primarily focused on BG readings</li> <li>Inputting information is time consuming</li> <li>No way for users/caregivers to communicate what's been done</li> <li>Platform is the same for users/ caregivers</li> </ul>                                                 | <ul> <li>'Diabuddies' is more for<br/>support/encouragement than<br/>sharing data</li> <li>No data if treatment has been<br/>given</li> <li>Stats/certain features are only<br/>available in paid version</li> </ul>                      | <ul> <li>Very difficult/time consuming<br/>to set up</li> <li>Primarily focused on BG<br/>readings</li> <li>No data if treatment has been<br/>given</li> <li>Costs may vary for database<br/>capacity long-term</li> </ul> |

#### **b** User Persona

Creating a user persona helped me look at the problem **based on my** research and not my own experiences.

Having so much familiarity with the problem space, **it required a lot of effort to step back and look at the situation objectively**.

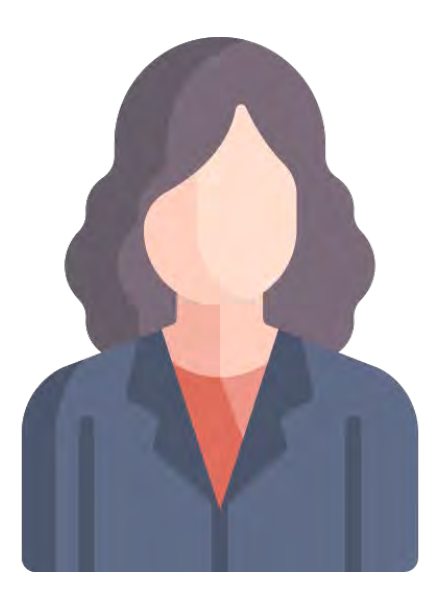

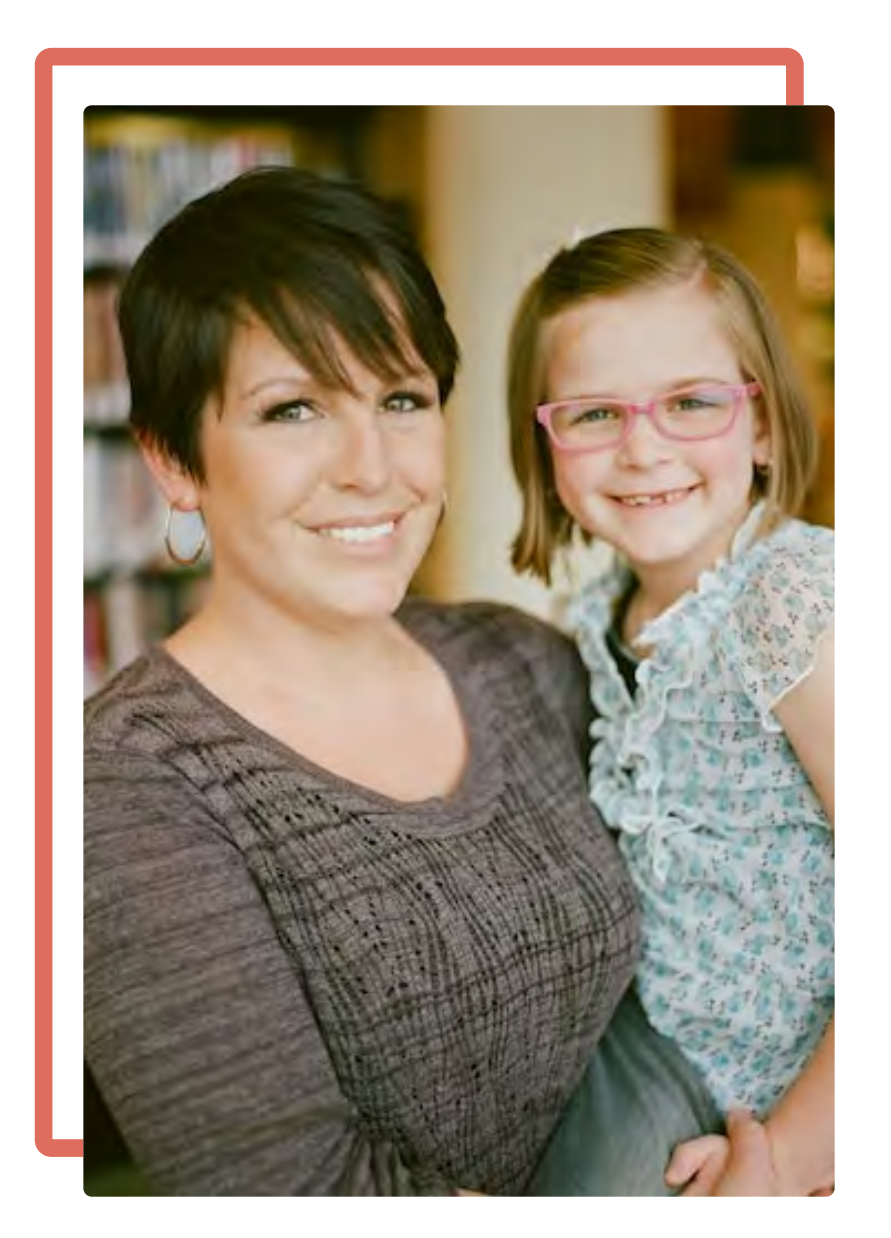

# **Overwhelmed Kate**

"I feel sick to my stomach when I see that her blood sugar is dropping at aschool and I don't know *if anyone has seen it or* done anything about it."

#### About

Mom of 3 Office manager Wheaton, IL

Kate's 6 year old daughter, Quinn, is in 1st grade and has Type 1 Diabetes. After 2 years of managing the disease, Kate (and her husband, Steve) feel pretty comfortable managing blood glucose fluctuations at home.

School is a different story. They love their school nurse but sometimes she gets busy taking care of other kids and forgets to text updates, leaving Kate and Steve wondering if Quinn's low blood glucose has been treated or if they should be worried.

Kate hates to pester her but needs to know that Quinn's low BG has been noticed and that she has been given glucose to stay in a safe blood glucose range.

#### **Motivations**

- To be kept in the loop about Quinn's BG treatment
- To find out if a high/low BG has been treated as quickly as possible

#### Needs

- A simple way to communicate treatments with the school nurse

#### **Frustrations**

- Not knowing if a high/low blood glucose has been noticed and treated

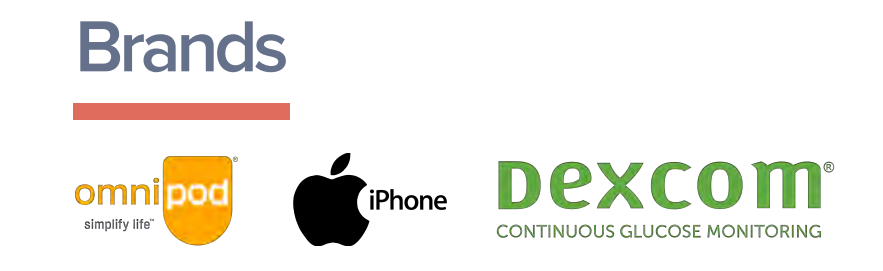

• A convenient way to communicate between all caregivers about high/low BG treatment decisions

• To know if a high/low BG has been noticed and treated with insulin/glucose • For both parents to be able to see the information relayed from the school nurse

• Doesn't want to pester an already overwhelmed school nurse unless it's an emergency • Feels scared/worried when she doesn't know if Quinn has been given insulin/glucose for high/low BG

#### **c** Takeaways

**Parents feel anxious** when their T1D is with someone else and they don't know if a high or low blood glucose reading has been noticed or treated. There are apps in a similar product space but they primarily monitor blood glucose levels, their focus is not on sharing data between caregivers.

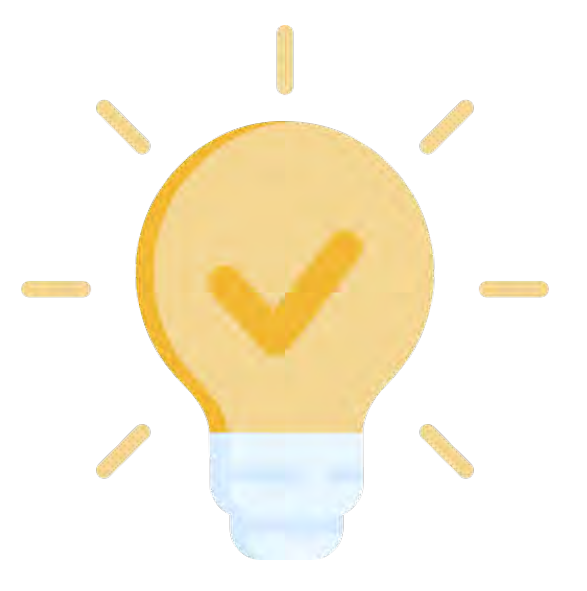

### Focus should be on:

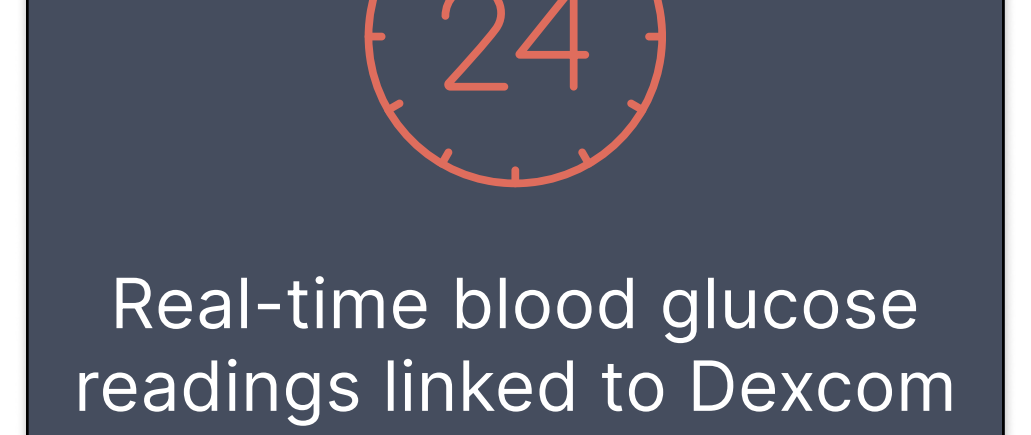

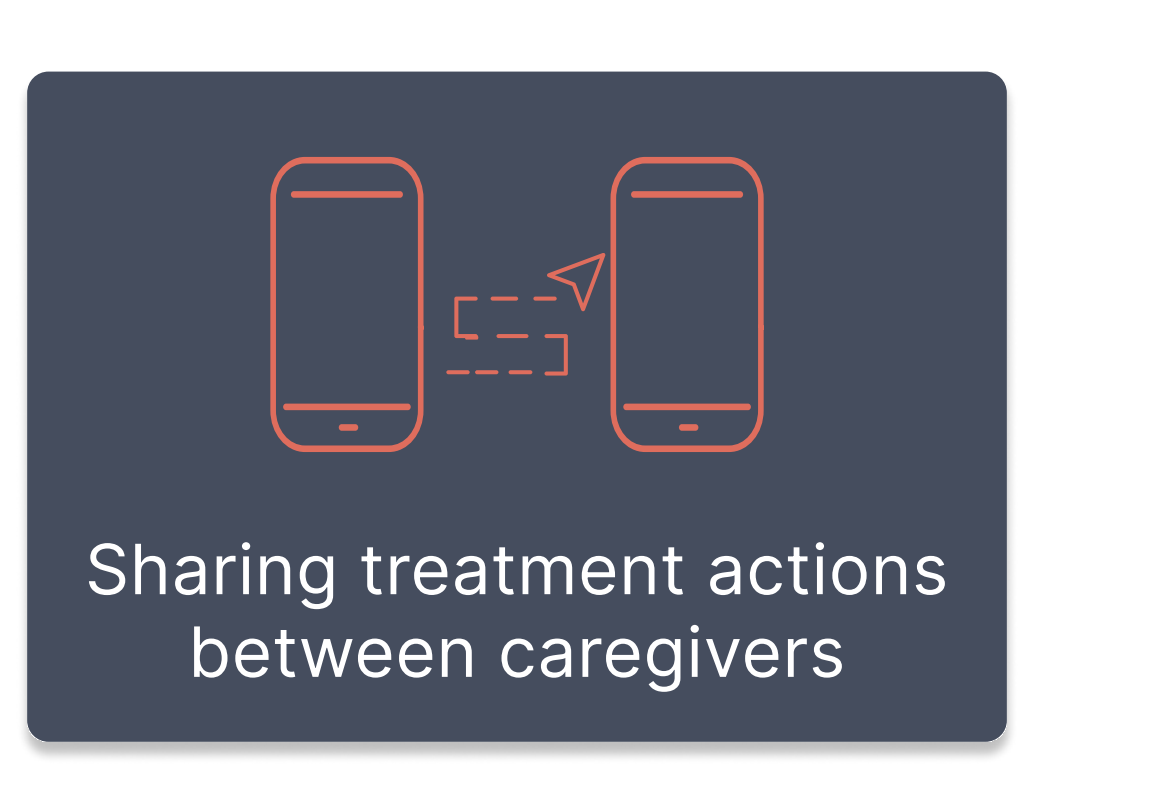

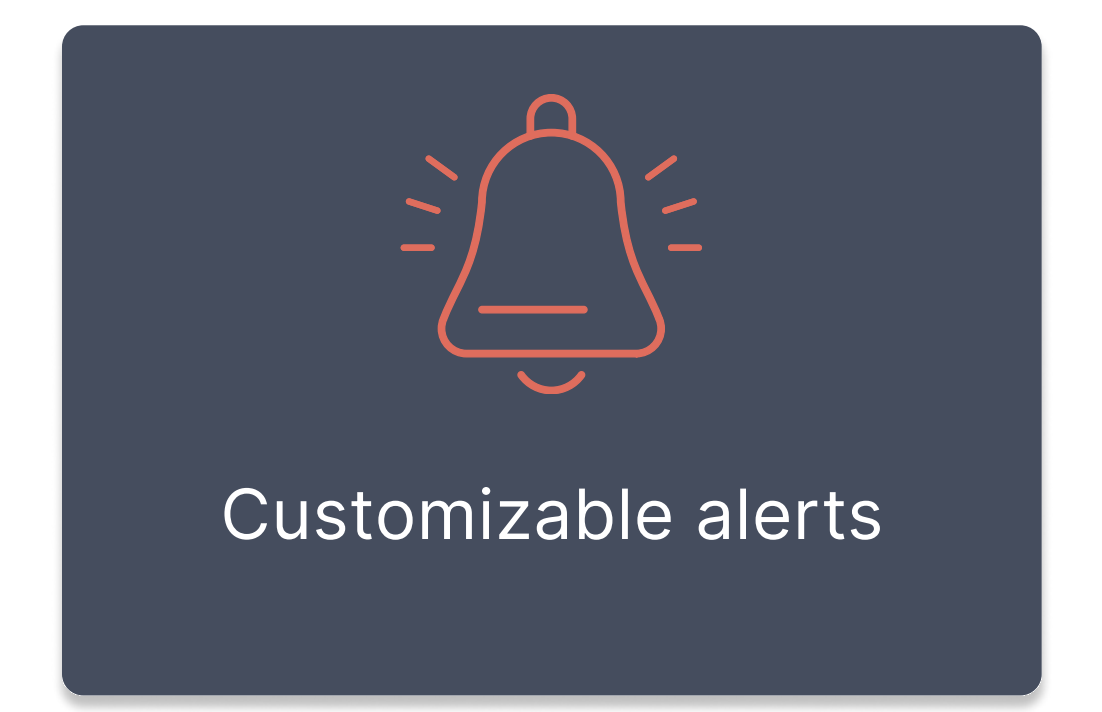

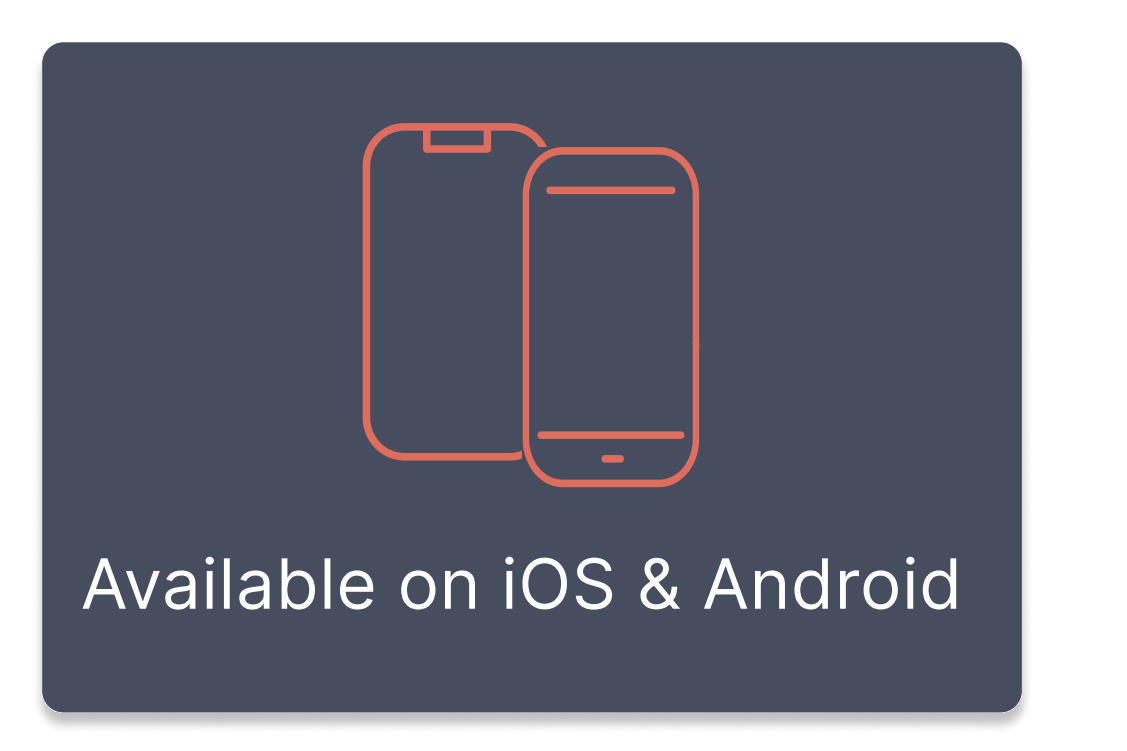

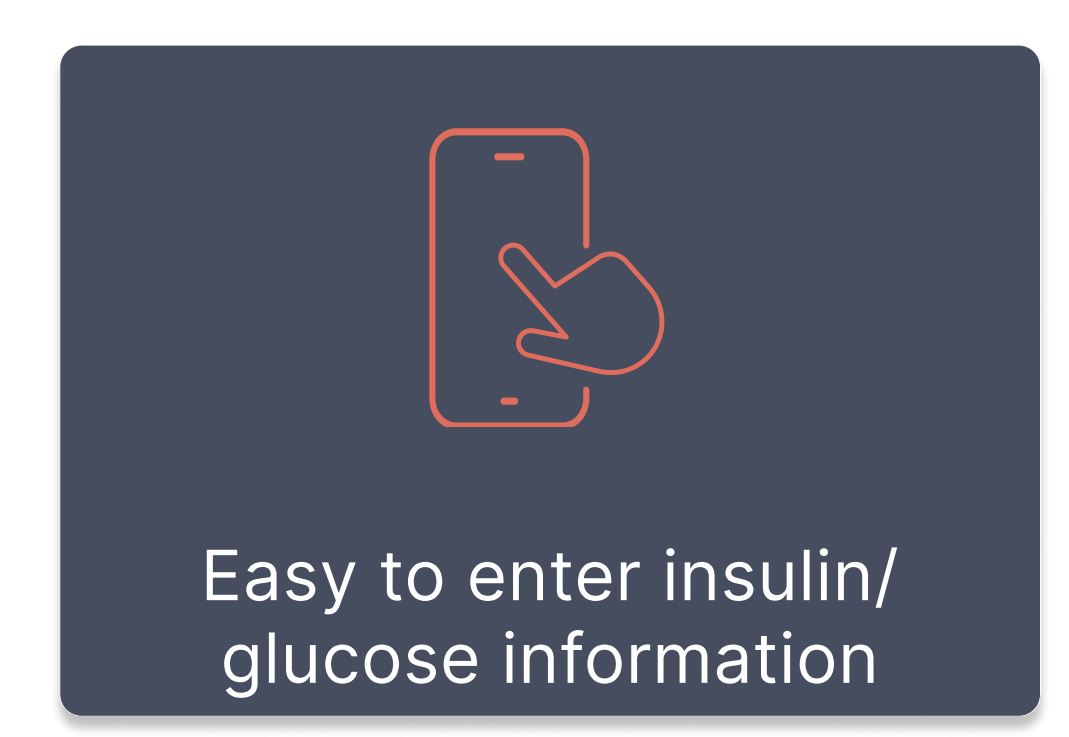

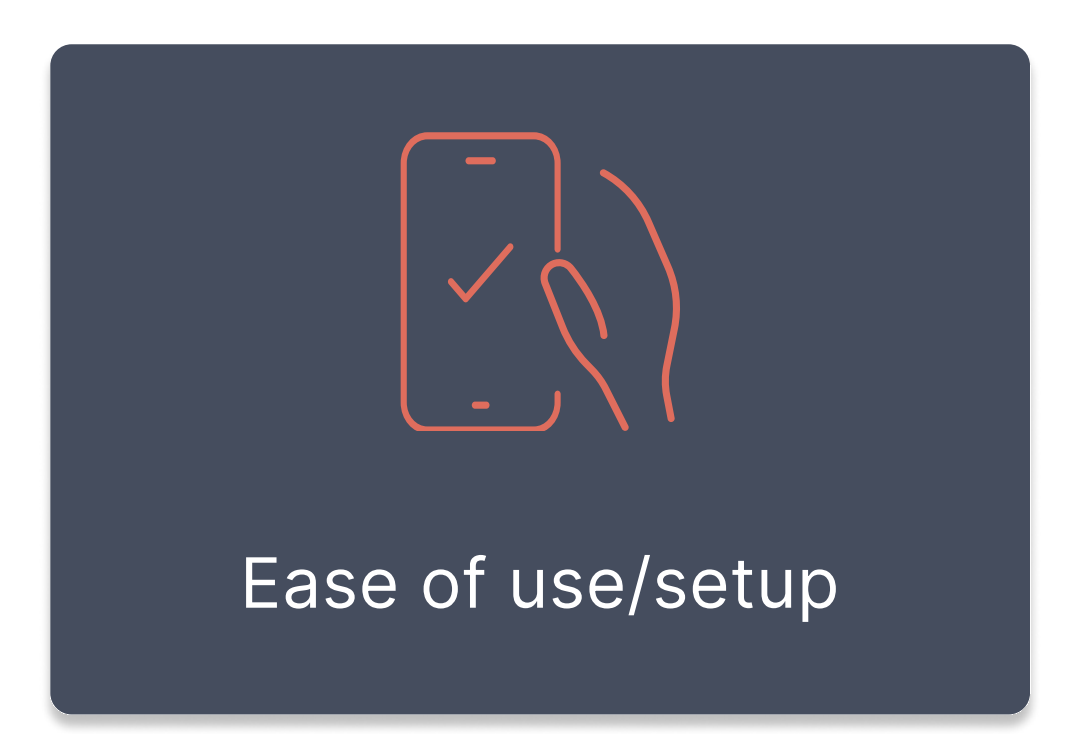

# Define

Understanding where our users were **experiencing frustrations** and if there were any direct competitors allowed me to determine if there was a problem that could be solved with a new app. Now I needed to bridge the gap between research and ideation.

- Defining the Problem a
- Creating a Solution b
- Takeaways С

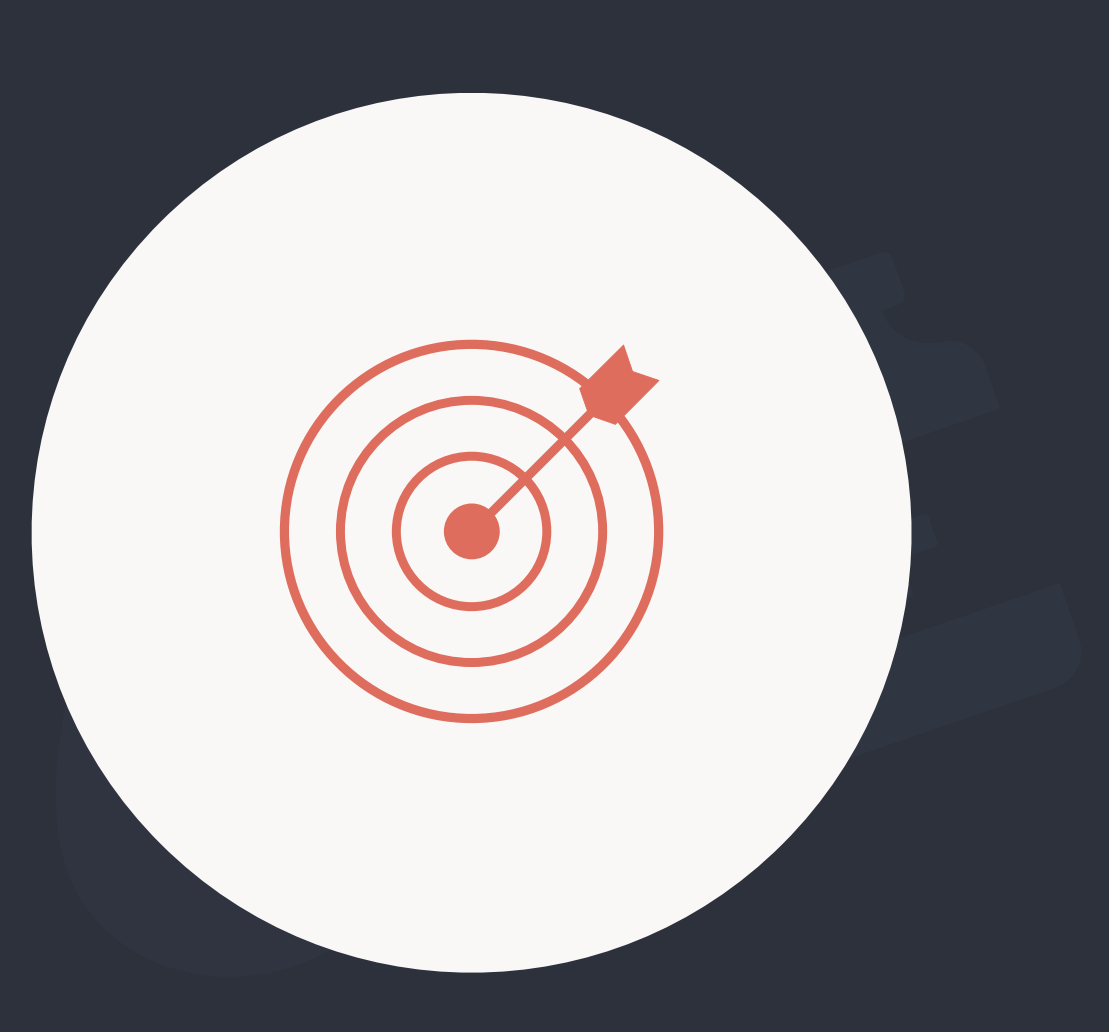

# a Defining the Problem

My research led me to **3 specific tasks to solve**.

Using a Point-of-View Statement and How-Might-We questions helped me **compartmentalize each problem** and brainstorm **possible solutions**.

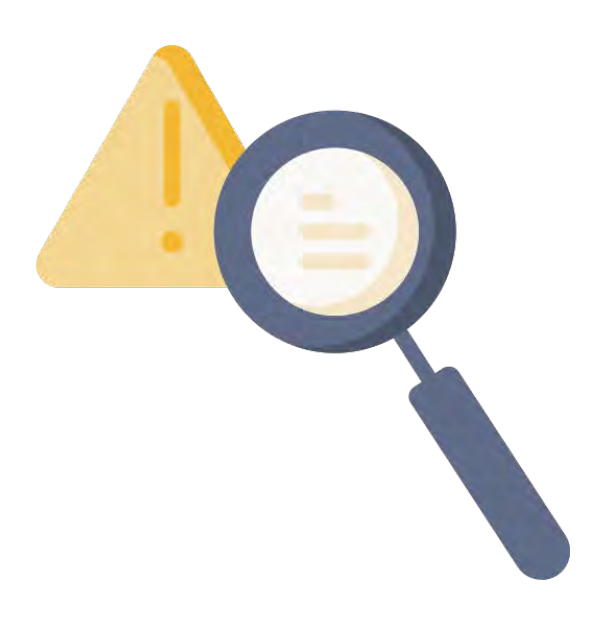

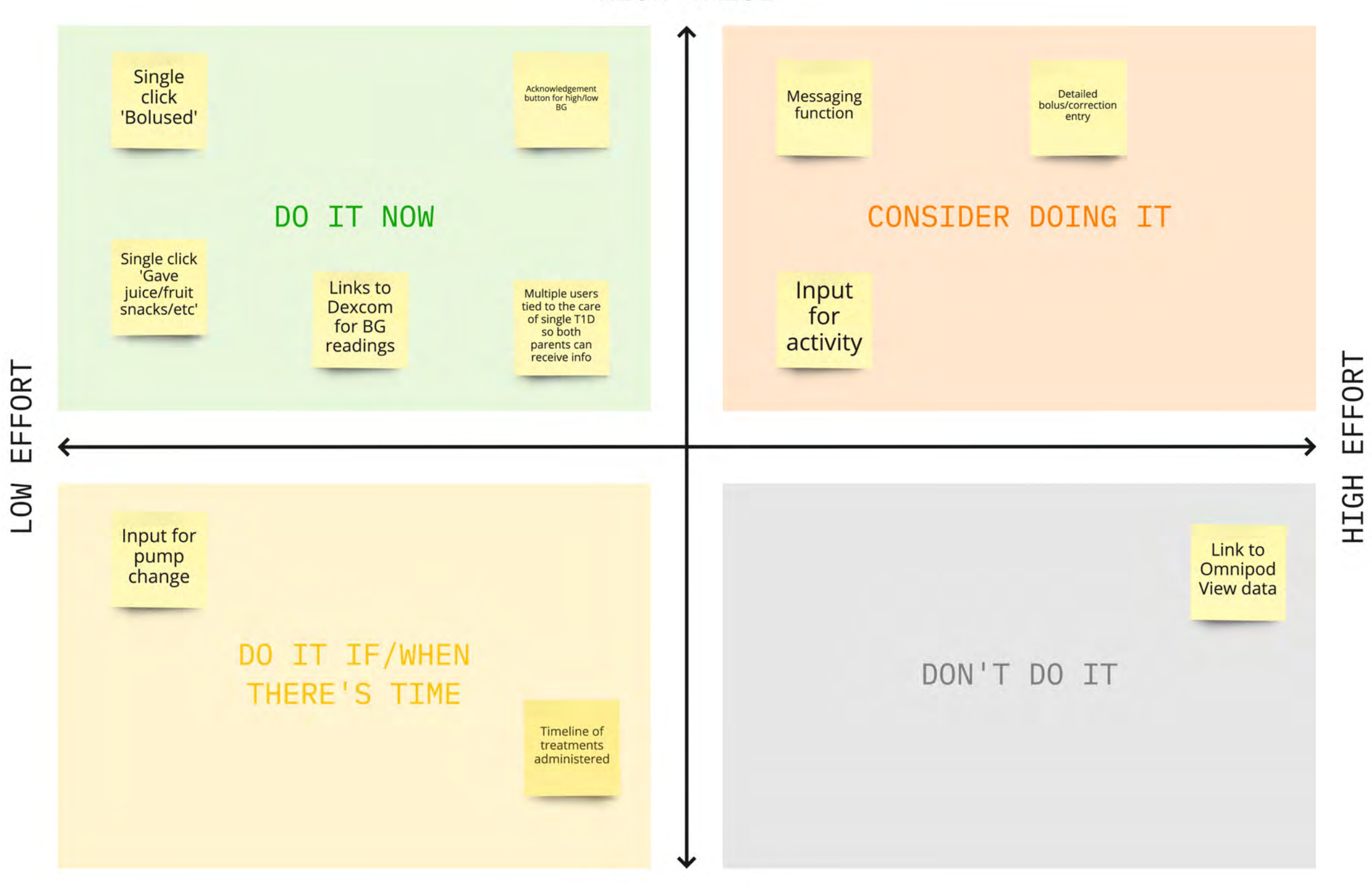

# **b** Creating a solution

I looked at the solutions that solved all 3 problems and created a prioritization matrix to **determine what to focus on for an MVP,** what could come later, and what wasn't worth adding.

#### HIGH VALUE

LOW VALUE

# **c** Takeaways

For an MVP, my focus would be on **multiple users interacting with an interface that shows real-time blood glucose data and single click buttons to communicate care decisions**.

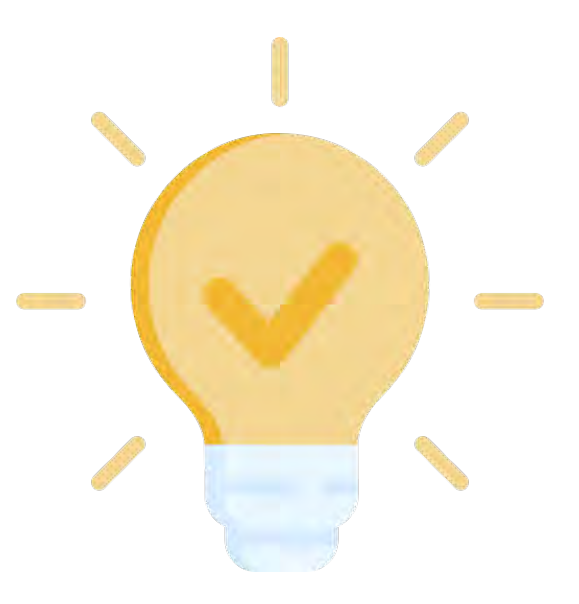

#### Ideate

This process provides so much clarity for me! It really **helps me see where something is missing** or what actions can be taken to increase user retention along the way.

- a Sitemap & Product Requirements
- **b** Task Flows
- **C** User Flows

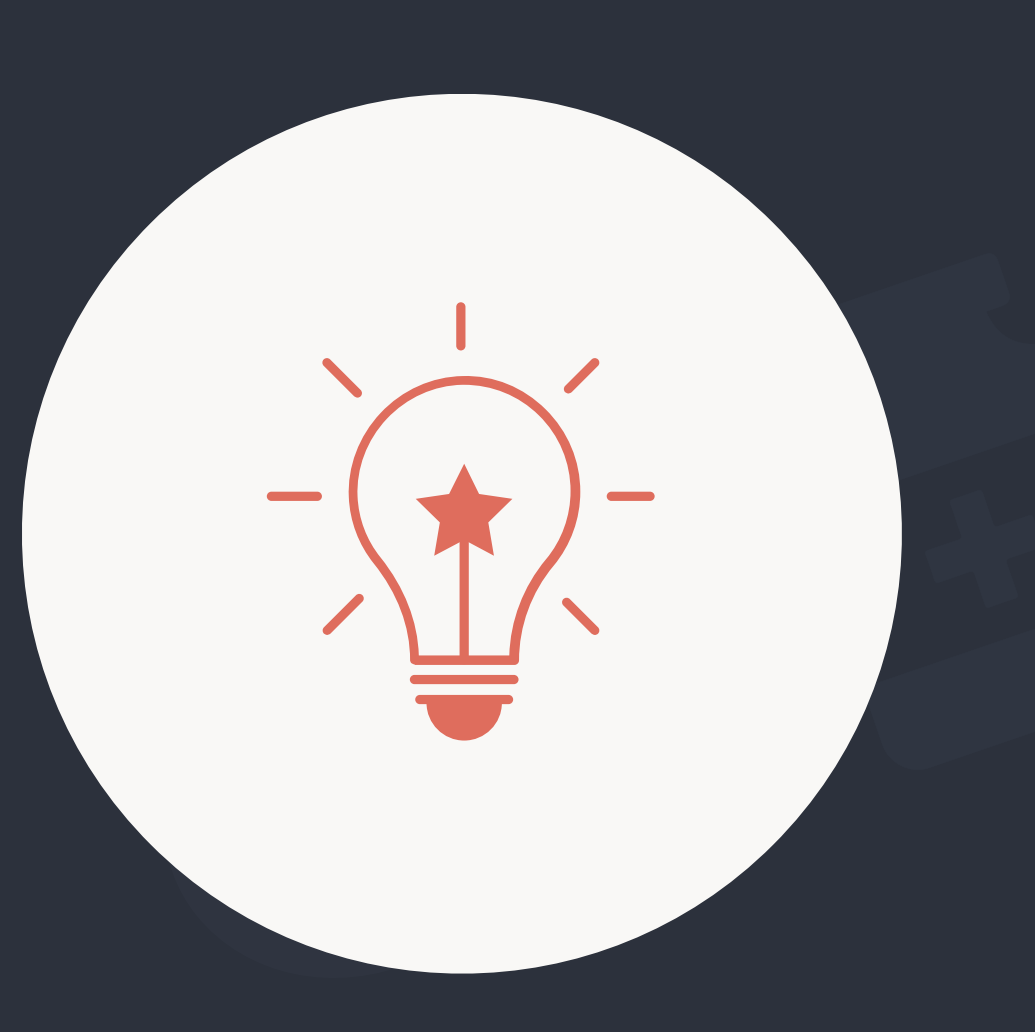

# a Sitemap & Product Requirements

To determine **how all the features would integrate**, I created a site map and product requirements document.

These documents evolved as I worked on the task flow and user flow.

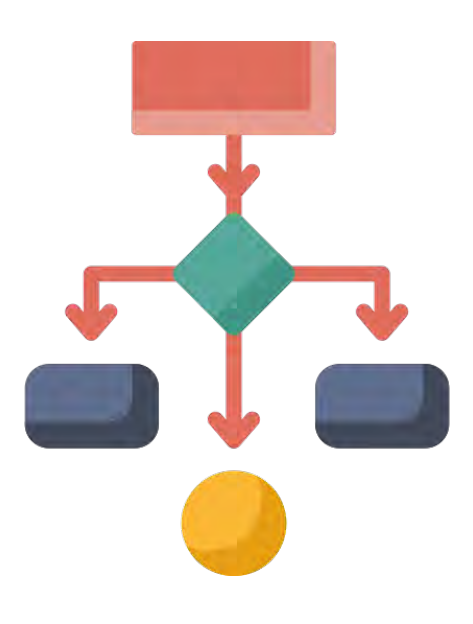

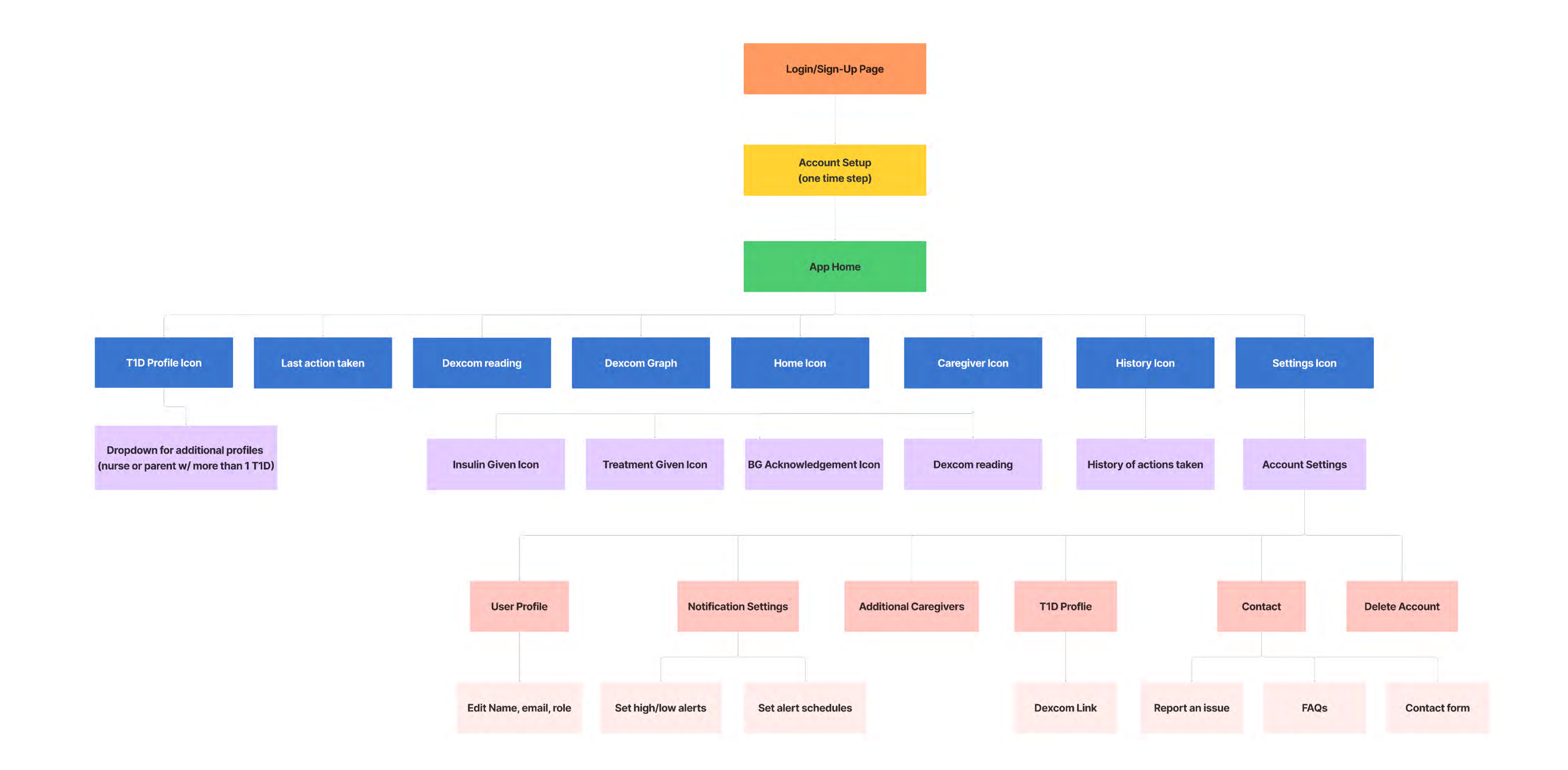

| User Task              | Feature                        | Description                                                                                          | Reason to Include                        |
|------------------------|--------------------------------|----------------------------------------------------------------------------------------------------|------------------------------------------|
| Download/setup the app | Login/Sign-up                  | Allows users to login/create an account, forgot password                                             | Competitive Analysis                     |
|                        | Account Setup                  | Account creation: name, email, role, password setup, TOS, Privacy, Disclaimers                       | Competitive Analysis                     |
|                        | T1D Profile                    | Add name, photo of T1D (especially helpful if there is more than one that a caregiver is monitoring) | Competitive Analysis                     |
|                        | Notification Settings          | Set up high/low BG alert thresholds and notification preferences                                     |                                          |
|                        | Link Dexcom                    | Links Dexcom CGM data                                                                                | Competitive Analysis                     |
|                        | Dexcom Popup Acknowledgement   | Disclaims that these are not medical instructions and is to be used for information purposes only    | Competitive Analysis                     |
|                        | Invite Additional Caregivers   | Input email address to send invitation link for this T1D to additional caregivers                    | Competitive Analysis, User<br>Interviews |
|                        | Dexcom integrated CGM readings | Shows Dexcom data in real-time with BG number and trend graph                                        | Competitive Analysis                     |
| View Data              |                                | Name and icon/image of T1D (can have multiple accounts for additional children)                      | Competitive Analysis, User<br>Interviews |
|                        | 11D Profile                    | Dropdown to switch view accounts                                                                     | Competitive Analysis, User<br>Interviews |
|                        | Low/High BG Acknowledgement    | Shows acknowledgment of high/low BG with time stamp                                                  | User Interviews                          |
|                        | Action Taken                   | Shows last action taken (insulin, food, other treatment) with time stamp                             | User Interviews                          |
|                        | Insulin given                  | One-click icon to show that insulin has been given to correct a high BG reading                      | User Interviews                          |
| Input Data             | Treatment given                | One-click icon to show that food/juice/glucose tabs have been given to correct a low BG reading      | User Interviews                          |
|                        | Acknowledgment                 | One-click icon to show that alternate caregiver/older T1D has seen that they are low/high            | User Interviews                          |
| Account Settings       | User Profile                   | Name, email, role                                                                                    | Competitive Analysis                     |
|                        | Netification cottings          | Set high and low BG alarms                                                                           | Competitive Analysis                     |
|                        | Notification settings          | Scheduled alerts - preset alert thresholds for different times of day                                | Competitive Analysis                     |
|                        | Additional Carochyara          | Email invite to additional users to link to the same view account                                    | Competitive Analysis                     |
|                        | Additional Caregivers          | Delete users                                                                                         | Competitive Analysis                     |
|                        | Dexcom Setup                   | Dexcom link                                                                                          | Competitive Analysis                     |
|                        | Contact                        | Contact form                                                                                         | Competitive Analysis                     |
|                        | Delete Account                 | Delete user account                                                                                  | Competitive Analysis                     |

# **b** Task Flows

Since this app is designed to relay communication between multiple parties, I created 3 separate task flows to make sure I didn't miss any steps in the interaction for either party.

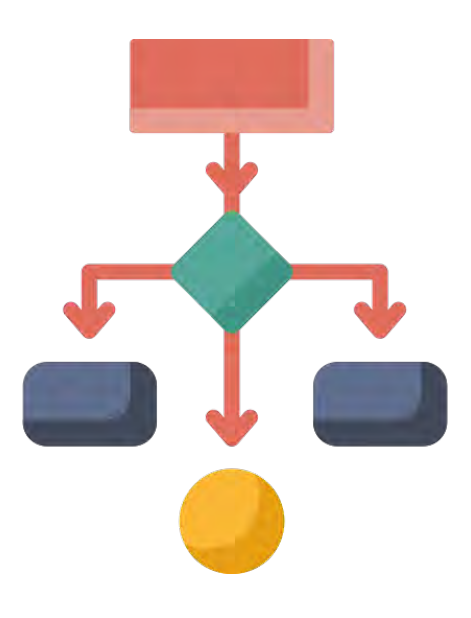

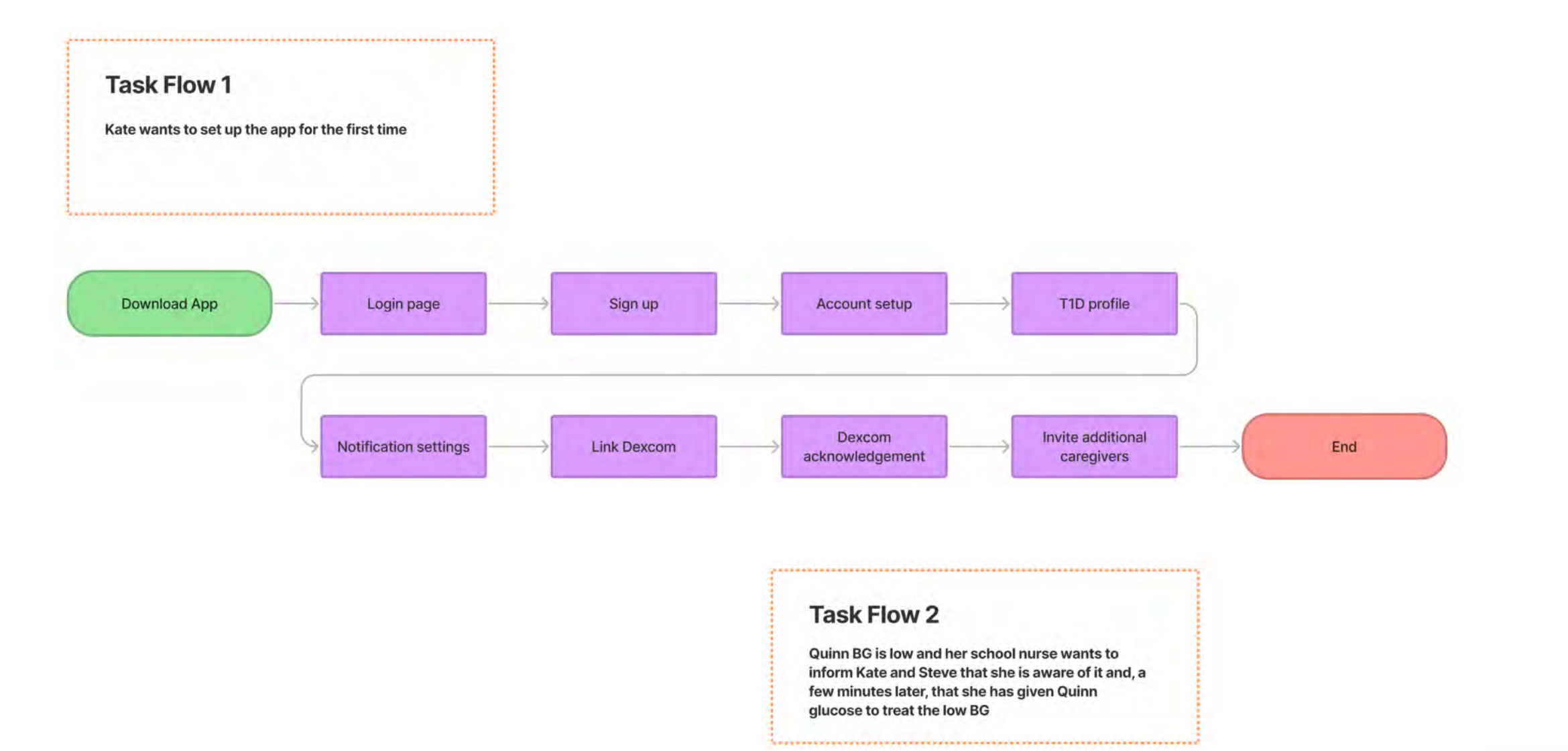

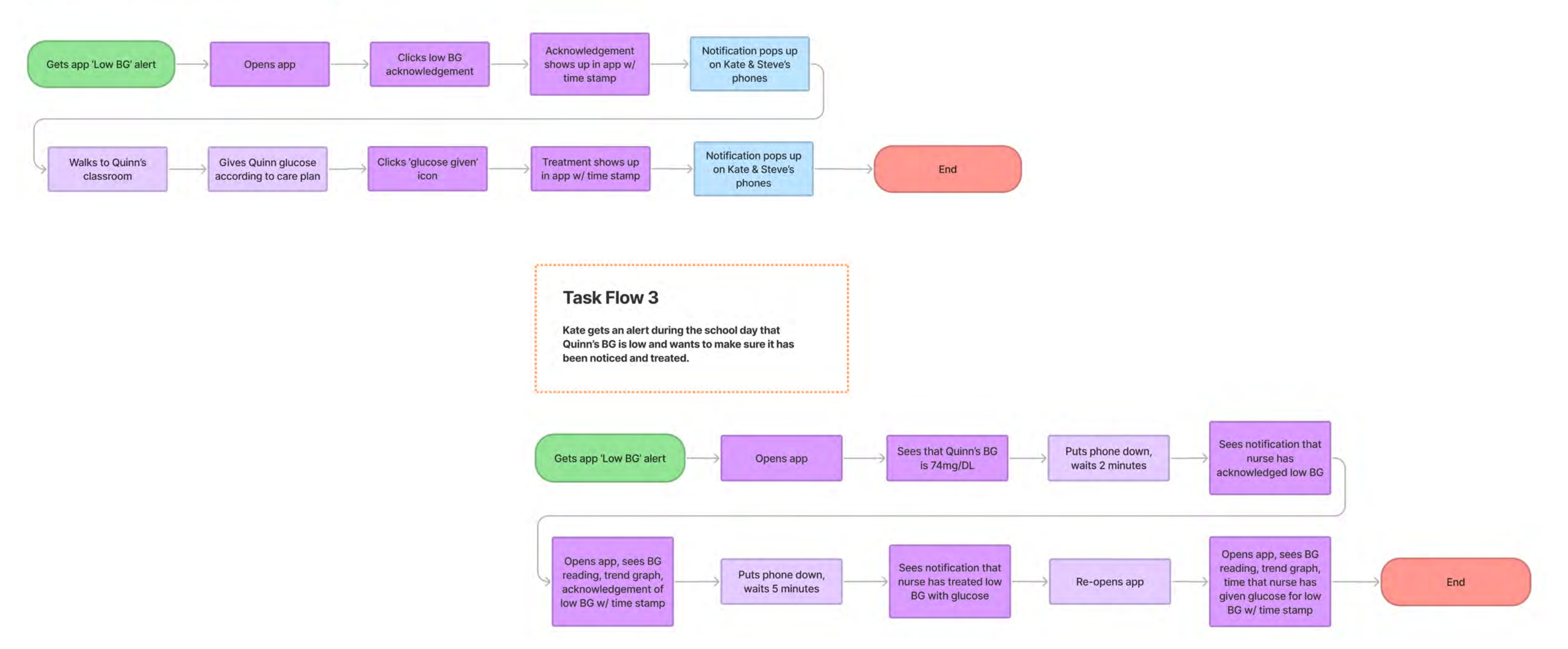

### **c** User Flows

I mapped out the user's steps through the app in order to think about all the decisions that a user would make to complete the process. I created one from a parent's perspective and one for an alternate caregiver since their journey would be slightly different.

Since the purpose of the app is to **simplify communication** about care decisions, I wanted to make sure that there were **minimal decisions for the users to make**.

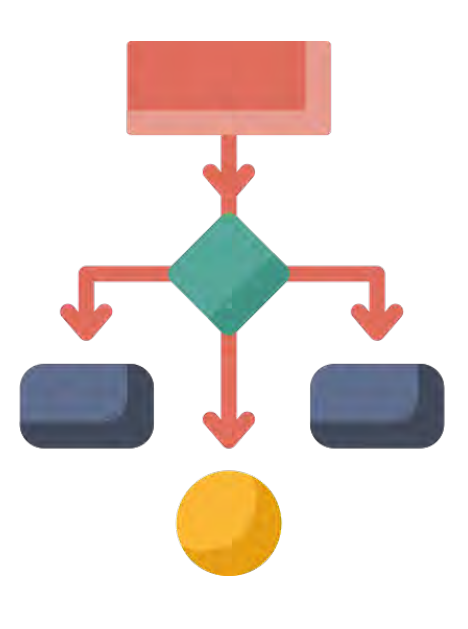

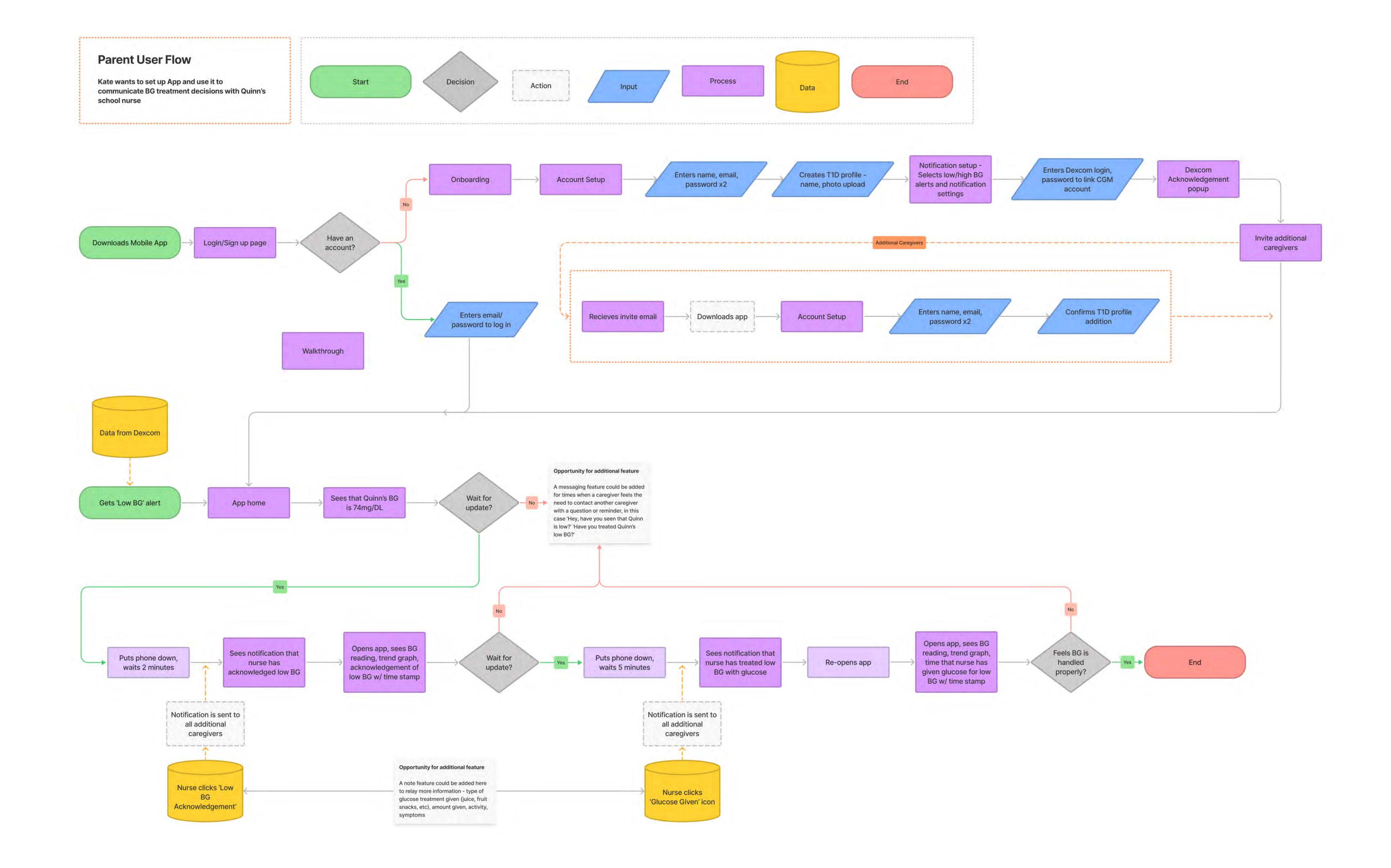

#### **Nurse User Flow**

Nurse Mary wants to setup App and use it to communicate BG treatment decisions with Quinn's parents while she's at school

![](_page_27_Figure_2.jpeg)

![](_page_27_Figure_3.jpeg)

### Design & Prototype

I started sketching ideas based on my site map and user flow.

The **perfectionist part of me** hates sharing quick sketches because they're messy and far from perfect. **I'm learning to appreciate the process and not overthink it.** 

- a Sketches
- **b** Mid-Fi Wireframes
- **c** Branding

![](_page_28_Picture_6.jpeg)

# a Sketches

Working in low-fidelity meant I was able to learn as I was designing, iterate quickly and try different options.

My initial idea was to have different designs for the parent and alternate caregiver but I discovered flaws in that approach as I sketched them and pivoted to a single interface that everyone could interact with.

![](_page_29_Picture_3.jpeg)

![](_page_30_Figure_0.jpeg)

![](_page_30_Figure_1.jpeg)

# **b** Mid-Fi Wireframes

Due to time constraints for this project, I wanted to test the functionality quickly and focus on the UI and fine details once I knew what worked and what needed improvement.

![](_page_31_Picture_3.jpeg)

| 1:07 🕇                    |                                                                                                    | -⊪ ∻ ⊡' | 2:52 🕇 |              |
|---------------------------|----------------------------------------------------------------------------------------------------|---------|--------|--------------|
| All the dat               | All the data you need, in one place                                                                  |         |        | าท           |
| All users o<br>glucose va | All users can view the current blood<br>glucose value, trend, graph history and<br>set custom alerts |         |        |              |
| 2                         | :52 <b>-1</b> ∎ ? ■<br>Taylor                                                                        |         |        | now          |
|                           |                                                                                                    |         |        | 55<br>mg/dL  |
|                           |                                                                                                    |         |        |              |
|                           | • • • • • • • • • • • • • • • • • • •                                                                |         |        |              |
| He                        | THE CAREGIVER HISTORY SETTINGS                                                                       |         |        | Low BG       |
|                           | • • • • •                                                                                            |         |        |              |
|                           | Skip Tutorial                                                                                        |         | HOME   | CAREGIVER HI |
|                           |                                                                                                    |         |        |              |

![](_page_32_Figure_1.jpeg)

![](_page_33_Picture_0.jpeg)

# **c** Branding

For the sake of time, I worked on branding while I recruited and scheduled usability test participants.

Since medical apps can feel **cold and overwhelming**, it was important to **create an interface that would feel more approachable**.

![](_page_34_Picture_3.jpeg)

![](_page_35_Picture_0.jpeg)

TYPOGRAPHY

#### SF Pro Rounded

ABCDEFGHIJKLMN OPQRSTUVWXYZ abcdefghijklmn opqrstuvwxyz

ICONS

Image: Construction of the state of the state of

#### Simplicity. Communication. Informed.

![](_page_35_Figure_8.jpeg)

#### IMAGES

![](_page_35_Picture_10.jpeg)

#### Test

I knew I wanted to conduct my usability testing on mid-fi wireframes to see if users could interact with the app without the aid of colors and images.

- a Usability Testing
- **b** Priority Revisions

![](_page_36_Picture_4.jpeg)

# a Usability Testing

#### Usability testing is like Christmas morning for me!

I can't wait to see how users interact with a product. **Their delight feels great.** Obviously. It means I succeeded in making something usable/ enjoyable/functional. But it's in their **moments of confusion or struggle** that feels like such a gift.

This sounds weird, I know. But anyone can make something that looks good, getting qualitive feedback to make a product better for the people using it is why I love UX.

![](_page_37_Picture_4.jpeg)

You heard about a new app for T1D caregivers and want to check it out. You just downloaded it and want to set it up. How would you go about doing that?

# Users commented on how they liked the explanation in the onboarding screens and that the setup was easier than they expected

![](_page_38_Picture_2.jpeg)

| 2:52 <b>-7</b> III 🗢 💷                                                                                                    | 2:52 🖪                                        | ·III ? 💭   | 2:52 🖌                                                                                                    |
|----------------------------------------------------------------------------------------------------|-----------------------------------------------|------------|----------------------------------------------------------------------------------------------------|
| ← Create Account                                                                                                    | ← T1D F                                       | Profile    | ← Dexcom Li                                                                                                    |
| Email   First Name   Last Name   Role   Password   Onfirm Password   Onfirm Password   Password must be at least 5 characters & include 2 of the following: uppercase, lowercase, numeric, or special character | Edit f<br>Nickname<br>First Name<br>Last Name | Photo      | DECOCOURTINUOUS GLUCOSE MO<br>Enter your Dexcom account usernam<br>CGM data.<br>Username/E-mail Address<br>Password |
| Next                                                                                                    | Ne                                            | ext        | Next                                                                                                    |
|                                                                                                    | 'Wow! This                                    | was really | / easy. I expe                                                                                                    |

![](_page_39_Picture_1.jpeg)

You have the app setup and you get an alert. Your spouse is out running errands but is always checking up on your child's BG levels. You want to let them know that you have seen the BG alert and that you have treated it. What do you do?

Users commented that they knew what to do here because of the onboarding screens but did express some confusion with the title of the 'Caregiver' tab and felt the 'Low BG' icon wasn't immediately clear as an action.

![](_page_40_Figure_2.jpeg)

Now you want to add your school nurse as an additional caregiver, what would you do?

Users were able to quickly deduce where to add an additional caregiver and completed the task with ease.

| 2:58 🕇 👘                                                                                                    | l ? ■ 2:58 <b>1</b>       | ·III ? 💭     | 2:58 🖌 🔐 🕤                                                                                                    | 2:58 <b>1</b> III ? 🗩                                                                                              |
|----------------------------------------------------------------------------------------------------|---------------------------|--------------|----------------------------------------------------------------------------------------------------|----------------------------------------------------------------------------------------------------|
| Settings                                                                                                    | ← Additional Care         | givers       | ← Additional Caregivers                                                                                            | ← Additional Caregivers                                                                                            |
| User Profile                                                                                                    |                           |              | Invite additional caregivers (family members, teachers, school nurses, etc). An email invite will be sent to them. | Invite additional caregivers (family members, teachers, school nurses, etc). An email invite will be sent to them. |
|                                                                                                    | Steve Hale - Parent       | $\checkmark$ | Caregiver Information                                                                                              | Caregiver Information                                                                                              |
| T1D Profile                                                                                                    |                           |              | Email                                                                                                    | mfreedman@ltisdschools.edu                                                                                         |
| Notification Settings                                                                                             | Add Additional Caregivers | +            | Confirm Email                                                                                                    | mfreedman@ltisdschools.edu                                                                                         |
|                                                                                                    |                           |              | First Name                                                                                                    | Mary                                                                                                    |
| Additional Caregivers                                                                                             |                           |              | Last Name                                                                                                    | Freedman                                                                                                    |
| Contact                                                                                                    |                           |              | Role                                                                                                    | Nurse 🗸                                                                                                    |
| Delete Account                                                                                                    |                           |              | Add Additional Caregivers +                                                                                        | Add Additional Caregivers +                                                                                        |
|                                                                                                    |                           |              | Invite                                                                                                    | Invite                                                                                                    |
| (Let's see, Caregiver? No, that's where I am now. It wouldn't be<br>under History I don't think, Settings maybe?' |                           |              |                                                                                                    |                                                                                                    |

The school nurse is now following your child; you get an app alert while they're at school. What do you do? \*This was prototyped to be time delayed to show users how they would see information if another caregiver was inputting it

![](_page_42_Picture_1.jpeg)

# **b** Priority Revisions

Usability testing and team review helped me uncover **areas that could be improved** and I implemented the following revisions:

![](_page_43_Picture_2.jpeg)

#### **Before Usability Testing**

![](_page_44_Picture_1.jpeg)

I added the word 'Acknowledge' to the Low BG and High BG buttons to clarify that it is an action to be taken, not a notification

![](_page_44_Picture_4.jpeg)

#### **Before Usability Testing**

| 2:55 🖌       | <b>'III \$ </b>              |
|--------------|------------------------------|
| Quinn        |                              |
|              | 2 mins ago<br>555 s<br>mg/dL |
| Gave Insulin | Gave Glucose                 |
| HOME CAREGIN | VER HISTORY SETTINGS         |

I added a notification at the top of the 'Caregiver' screen that the alert was relayed to other users to reduce uncertainty

![](_page_45_Picture_4.jpeg)

#### **Before Usability Testing**

![](_page_46_Picture_1.jpeg)

I changed the verbiage from 'Caregiver' to 'Actions' for more clarity

![](_page_46_Picture_4.jpeg)

# **UI Implementation**

Next, it was time to bring the design to life!

- a Onboarding
- **b** Hi-Fi Wireframes

![](_page_47_Picture_4.jpeg)

# a Onboarding

I wanted to start out with the main value proposition, though I do think this could be reworked to be **more concise**.

I believe that good design should be intuitive, but that teachable interactions shouldn't be undervalued. I wanted to show users **how and where they would interact with different features** so they would **feel confident using the app**.

![](_page_48_Picture_3.jpeg)

![](_page_49_Figure_0.jpeg)

![](_page_49_Figure_1.jpeg)

# b Hi-Fi Wireframes

Ahh, the finished product! I love when all the pieces finally come together.

![](_page_50_Picture_2.jpeg)

Lock screen notifications will show if the child's blood glucose is low or high, if it has been acknowledged by the alternate caregiver, and when insulin or glucose is given

![](_page_51_Picture_1.jpeg)

![](_page_51_Picture_2.jpeg)

The graph background colors represent userset high and low blood glucose thresholds so it is easy to see at-a-glance whether the child is in range or not

![](_page_52_Picture_0.jpeg)

I kept these buttons the primary color since everywhere else within the app it implies an action, though the contrast ratio between the icons and primary color does not meet accessibility guidelines and could use improvement

![](_page_52_Picture_2.jpeg)

Treatment decision icons are omnipresent unless there is a high/low blood glucose level to acknowledge so caregiver can share when they have preemptively given a treatment/ insulin for a meal

![](_page_53_Picture_0.jpeg)

![](_page_53_Picture_1.jpeg)

Each user can set their own high and low glucose thresholds within the 'Notification Settings' as well as schedules for alerts to vary on different days/times

## Conclusion

I wanted to create a product to solve my own problem and, in doing so, uncovered that other parents were struggling with it too.

T1 Trackr can simplify communication between parents and caregivers of Type 1 diabetics, keeping all users in the loop about care decisions to reduce stress and frustration.

- a What I Learned
- **b** What's Next

![](_page_54_Picture_5.jpeg)

# a What I Learned

Working on a project that I was so familiar with meant consciously working to overcome assumptions and biases. I had to learn to be very intentional and cross check my decisions as I designed solutions - "Am I solving this for my user or for myself?"

Focus on building the minimum viable product to see if it's valuable. There is a litany of feature additions that could expand the target audience and provide more value but this project taught me how crucial it is to start with the minimum, gain user customer feedback, and iterate to shape the future of the product.

![](_page_55_Picture_3.jpeg)

# **b** What's Next

#### My goal is to take this to market.

What started as a conceptual assignment and a pain point that was personal to me led to the discovery of a true problem and a way to alleviate stress for fellow parents of type 1 diabetics, something I am deeply passionate about. I'm not satisfied with this just being a fictional project. This is a real problem I have been complaining about for years and I am in a position to create a solution that could help my son and thousands of other families.

#### Realize this vision of what this could be.

There doesn't seem to be a product of equal value in the marketplace. I've identified 50+ people within my community who are eager for something like this but there are approximately 250,000 families across the country who could benefit from this product.

I am fortunate to have a partner who is an engineer and our spare time is spent working on passion projects. Next steps are to build it, start with a small group, test and determine if this product is truly viable.

![](_page_56_Picture_11.jpeg)

![](_page_57_Figure_0.jpeg)

#### **UI Enhancements**

#### **Before Usability Testing**

![](_page_58_Figure_2.jpeg)

- Created more definition within the T1D profile
- Anchored the notifications to create hierarchy and reduce the feeling they they were floating
- Resized the graph and added threshold background colors for more visual contrast and ease of viewing data quickly
- Simplifyed the Tab Bar icons to reduce cognitive load

![](_page_58_Picture_12.jpeg)